## 使用硬體內建燒錄功能修復 BIOS

案例:使用者在更新 BIOS 過程中,不慎遇到斷電或錯誤動作,導致更新失敗,並且無法開機。

1. 請由捷波網站下載相對應產品的 BIOS (.zip) 檔案。

| 或輸入產品型號搜尋                                                                                                    |                    |      | 搜尋          |             |    |            |  |  |  |
|----------------------------------------------------------------------------------------------------|--------------------|------|-------------|-------------|----|------------|--|--|--|
| 選擇要下載的檔案類別<br>② Drivers ② BIOS-1 ② BIOS-2 ② Manual ② QIG ② BIOS-3 ② BIOS-4<br>③ Test-Report ③ BIOS-EFI ② BIOS-Win-1 ② Recover-BIOS-1 ③ BIOS-Win-2<br>③ Recover-BIOS-2 |                    |      |             |             |    |            |  |  |  |
| 型號                                                                                                    | 類別                 | 作業系統 | 下載點<br>(亞洲) | 下載點<br>(美洲) | 說明 | 更新         |  |  |  |
| MA20-Q6700 Series                                                                                                    | BIOS-1             | -    | 8           | 8           | -  | 2023-10-23 |  |  |  |
| MA20-Q6700 Series                                                                                                    | BIOS-2             | -    | 8           | 8           | -  | 2023-10-23 |  |  |  |
| MA20-Q6700 Series                                                                                                    | Manual             | -    | Ø           | Ø           | -  | 2023-12-04 |  |  |  |
| MA20-Q6700 Series                                                                                                    | Recover-<br>BIOS-1 |      | ľ           | ľ           | -  | 2023-10-23 |  |  |  |

2. 解壓縮檔案,將檔案名稱更改為MB\_BIOS,儲存於經過FAT32格式化後的隨身碟根目錄內。

| → MI3QIA01RY |               |   |                    | ٽ ~   | / / 授尋 MI3QIA01RY |
|--------------|---------------|---|--------------------|-------|-------------------|
| ^            | 名稱            | ^ | 修改日期               | 類型    | 大小                |
|              | MI3QIA01.RY   |   | 2023/4/13 下午 02:34 | RY 檔案 | 16,384 KB         |
| *            | 🗋 MI3QIA02.RY |   | 2023/4/13 下午 02:34 | RY 檔案 | 16,384 KB         |
| *            | 🗋 MI3QIA03.RY |   | 2023/4/13 下午 02:34 | RY 檔案 | 16,384 KB         |
| *            | README        |   | 2023/4/18 下午 03:54 | 文字文件  | 1 KB              |

- 3. 主機板接上電源線,按下電源開關。
- 4. 參照主板說明書找到 REFLASH\_USB 位置,並插入隨身碟。

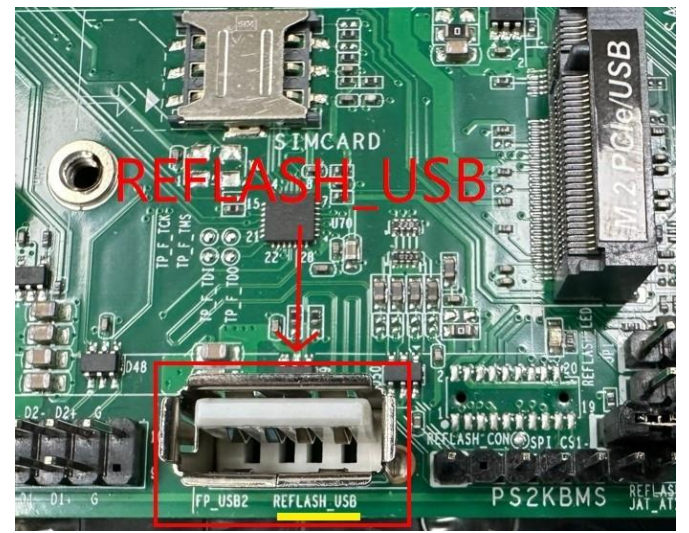

5. 短路 REFLASH\_SW 排針 0.5 秒後放開。

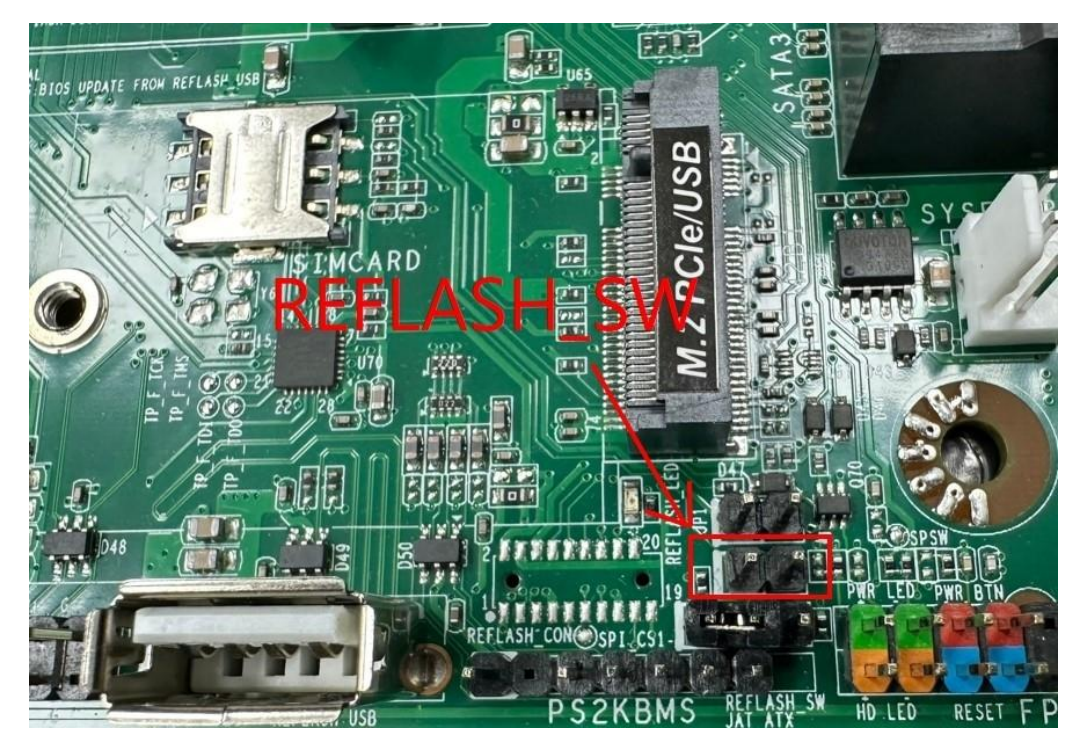

6. 當 REFLASH\_LED 顯示綠色時,系統開始檢查隨身碟中的 BIOS 檔案,並且開始燒錄,燒錄期間 REFLASH\_LED 會閃爍。燒錄過程約需 6 分鐘完成。

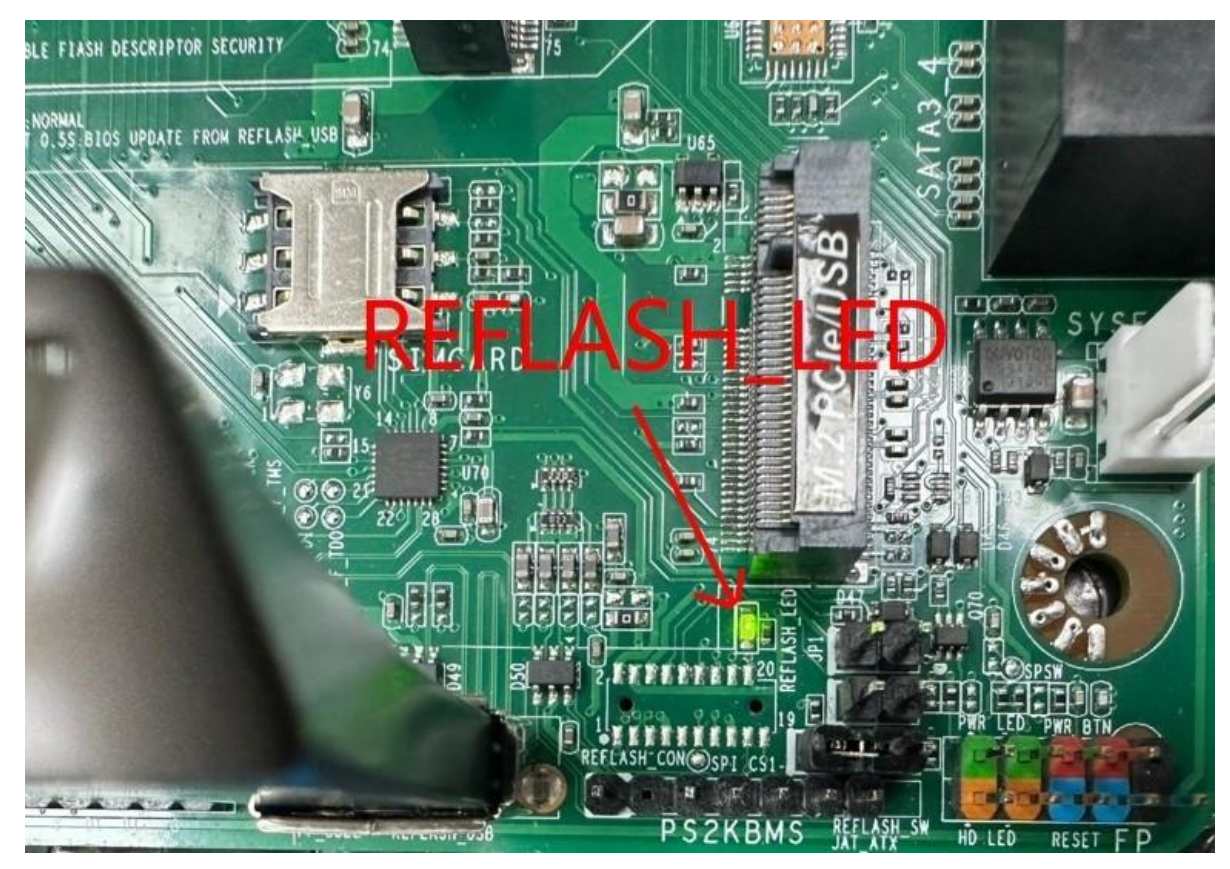

7. 燒錄完成後,系統會自動重新啟動,LED 會熄滅,表示更新成功。

\*在 REFLASH\_LED 開始閃爍時,如果隨身碟中沒有 BIOS 檔案或檔案名稱、路徑不正確, REFLASH\_LED 會熄滅,此時需要換用另一個隨身碟或檢查 BIOS 檔案的正確性。

\*如果更新的 BIOS 版本不正確,可以重複上述步驟進行燒錄。使用硬體內建燒錄功能更新 BIOS 的 次數沒有限制。